# Tájékoztató a fokozati Vizsgára történő regisztráció folyamatáról

### Tisztelt Érdeklődő/Regisztrálni szándékozó/Vizsgára készülő!

# Az alábbiakban részletes információkkal szeretnénk segíteni az Ön fokozati vizsgára történő regisztrációját.

Amennyiben Ön 2017-ben fokozati vizsga letételére kötelezett, személyügyi törzsszámának megadásával megkezdheti a fokozati vizsgára történő regisztrációját. Az adott évben fokozati vizsga tételére kötelezettek jegyzékét a HVK SZCSF küldi meg a Katonai Vizsgaközpont számára. Regisztráció alkalmával a rendszer a jegyzékben szereplők számára teszi lehetővé a regisztráció végrehajtását.

Az NKE HHK első alkalommal 2017. február 15-ig, ezt követően minden év február 15-ig az NKE hivatalos honlapján közzéteszi a tárgyévre vonatkozó fokozati vizsgaidőpontokat és vizsgahelyszíneket.

A tiszti, altiszti és legénységi fokozati vizsgák végrehajtásának rendjéről szóló 52/2015. (HK.9) HM KÁT–HVKF együttes intézkedés 14. pontban meghatározottak szerint a KVK névjegyzékben szereplők részére lehetővé teszi a fokozati vizsgára történő regisztrálást. Amennyiben az állomány fokozati vizsga tételére kötelezett tagja a névjegyzékből kimarad, a KVK parancsnoka – az állományilletékes személyügyi szerv igazolása alapján – saját hatáskörében biztosítja a regisztráció lehetőségét.

A regisztrációt követően a KVK a regisztráláskor megadott email címre megküldi az ILIAS programba történő bejelentkezéshez szükséges felhasználónevet és jelszót, melyekkel az állomány tiszti, altiszti fokozati vizsga tételére kötelezett tagja hozzáférést szerez a számára releváns tananyagtartalomhoz.

Regisztráció során Önnek az alábbi teendői lesznek:

#### Regisztráció folyamata:

## NKE HHK KATONAI VIZSGAKÖZPONT

1. A KVK honlapon a **2017 Vizsga Regisztráció** bannerre kattintva indul el a regisztráció folyamata

Regisztrálni bármely napon és időpontban – hétvégén és ünnepnapokon is – lehet!

2. Regisztráció alkalmával először a személyi törzsszámát kell megadnia.

A rendszer ellenőrzi azt, hogy Ön szerepel-e a fokozati vizsgára kötelezett személyek névjegyzékében! Amennyiben a rendszer **"Hibás adatot adott meg vagy nem szerepel a vizsgára jogosult személyek névsorában"** hibaüzenetet küld, kérjük, vegye fel a kapcsolatot jogosságának ellenőrzése érdekében személyügyi szerve munkatársával.

Amennyiben Ön szerepel a fokozati vizsgára kötelezett személyek névjegyzékében, (amelyet a 9/2013. (VIII. 12.) HM rendelet 90. § szabályoz), úgy a rendszer automatikusan megjeleníti az Ön személyes adatait úgymint

- vezetéknév
- keresztnév
- rendfokozat
- honvédségi szervezet

Kérjük, ellenőrizze személyes adatait és válassza ki a nemére vonatkozó mezőt. A rendszer által automatikusan kitöltött személyes adatok ellenőrzése után az Ön feladata e-mail címének megadása.

Felhívjuk a figyelmét arra, hogy az ILIAS rendszer nem alkalmas belső lokális hálózati (Intranet) levelezési címek kezelésére. Amennyiben ilyen Email cím kerül megadásra, vagy a mező nem került kitöltésre, hibaüzenet jelenik meg és a regisztráció nem folytatható.

Kérjük, fokozattan figyeljen E-mail címe megadására, mivel a rendszer automatikusan a megadott címre továbbítja az ILIAS rendszerhez történő hozzáféréshez szükséges felhasználói nevét és jelszavát! Az E-mail címe megadását követően legördülő menüből kiválaszthatja a vizsgahelyszínt.<sup>[1]</sup>

Felhívjuk figyelmét, hogy az állomány fokozati vizsga tételére jogosult tagja a vizsgahelyszínt úgy köteles megválasztani, hogy a honvédségi szervezetén kívüli helyőrségben fokozati vizsgát csak a honvédségi szervezete vezetőjének engedélyével tehet!<sup>[2]</sup>

3. A vizsgahelyszín kiválasztását követően *Továbblépés a hónap nap kiválasztásához* gombra kattintással a megjelenő Naptárból, a kékkel kijelölt napokra kattintva választhatja ki a rendfokozatának megfelelő fokozati vizsgája napját.

4. A vizsganap kiválasztása után a rendszer automatikusan továbblép az Ön által megjelölt vizsganapra, ahol az adott napra kijelölt napi vizsgaidőpontok illetve a regisztrálható (szabad) helyek száma látható. Itt kell kiválasztania (a megfelelő rádiógombra történő klikkeléssel) az Ön számára legmegfelelőbb időpontot.

5. A *Regisztráció véglegesítése* gombra kattintva véglegesítheti a regisztrációját, amely után *"Regisztráció sikeres!"* rendszerüzenet jelenik meg.

6. Sikeres regisztráció esetén a rendszer a megadott e-mail címre elküldi az ILIAS rendszerbe történő belépéshez szükséges felhasználói nevet valamint jelszót. Ennek segítségével a rendszerbe belépni azonban csak a regisztrációt követő munkanapon lesz lehetősége.

A KVK honlapján található <u>Bejelentkezés az ILIAS-ba</u> elnevezésű boxban, a belépéshez szükséges felhasználói név és jelszó megadásával beléphet az ILIAS rendszerbe.

Az ILIAS rendszer használatáról, a fokozati vizsga menetéről a KVK honlapján a következő Tájékoztatóban ismerkedhet meg.

Sikeres felkészülést és vizsgát kívánunk! NKE HHK Katonai Vizsgaközpont